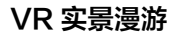

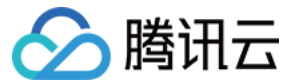

# VR 实景漫游

# 操作指南

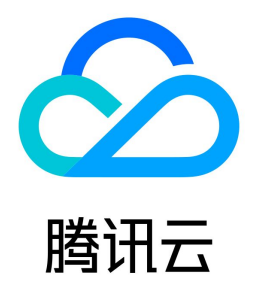

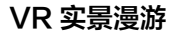

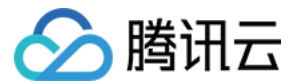

#### 【版权声明】

#### ©2013-2023 腾讯云版权所有

本文档(含所有文字、数据、图片等内容)完整的著作权归腾讯云计算(北京)有限责任公司单独所有,未经腾讯云事先明确书面许可,任何主体不得以任何形式复 制、修改、使用、抄袭、传播本文档全部或部分内容。前述行为构成对腾讯云著作权的侵犯,腾讯云将依法采取措施追究法律责任。

【商标声明】

### 🔗 腾讯云

及其它腾讯云服务相关的商标均为腾讯云计算(北京)有限责任公司及其关联公司所有。本文档涉及的第三方主体的商标,依法由权利人所有。未经腾讯云及有关权利 人书面许可,任何主体不得以任何方式对前述商标进行使用、复制、修改、传播、抄录等行为,否则将构成对腾讯云及有关权利人商标权的侵犯,腾讯云将依法采取措 施追究法律责任。

【服务声明】

本文档意在向您介绍腾讯云全部或部分产品、服务的当时的相关概况,部分产品、服务的内容可能不时有所调整。 您所购买的腾讯云产品、服务的种类、服务标准等应由您与腾讯云之间的商业合同约定,除非双方另有约定,否则,腾讯云对本文档内容不做任何明示或默示的承诺或 保证。

【联系我们】

我们致力于为您提供个性化的售前购买咨询服务,及相应的技术售后服务,任何问题请联系 4009100100或95716。

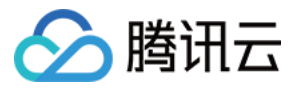

## 文档目录

操作指南 总览 编辑平台

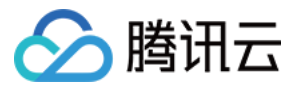

# 操作指南 总览

最近更新时间: 2022-03-16 10:08:27

临境·VR 实景漫游提供从采集拍摄、空间建模、内容编辑到预览分发一站式服务,在不同的环节模块上都提供多样化的解决方案。 在完成采集建模后,用户可通过临境VR编辑平台对模型进行打点编辑、内容营销整合等自定义编辑和修改,基于多样式的 UI 界面进行分发操作。

#### ▲ 注意

- 此操作指南主要用于指导用户使用临境VR编辑平台对制作交付后的产品进行自主运营和维护。
- 如有 VR 实景漫游制作需求,欢迎单击 需求申请 。

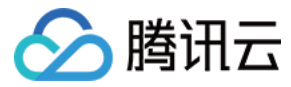

# 编辑平台

最近更新时间: 2023-12-25 10:15:42

临境 · VR 实景漫游提供专业的 模型编辑平台,以便于您对采集完成后的模型进行后续打点编辑、内容营销整合等运营修改,还可以基于多样式的 UI 界面进行分发操 作。

#### 临境编辑平台使用流程

#### 已完成建模内容查看

1. 进入临境平台后,可以在首页查看所有已完成建模的内容,采集端建模后的信息会自动同步到临境平台上,并由平台提供默认封面。

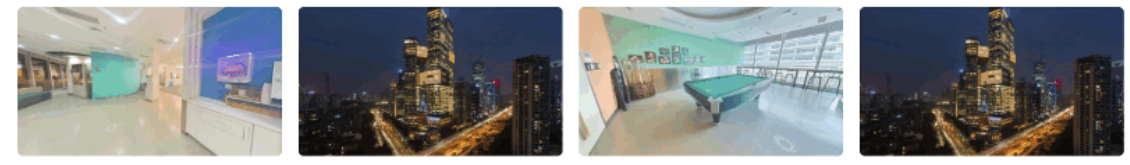

4楼拍摄实验效果

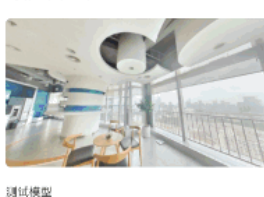

demo案例-台球厅

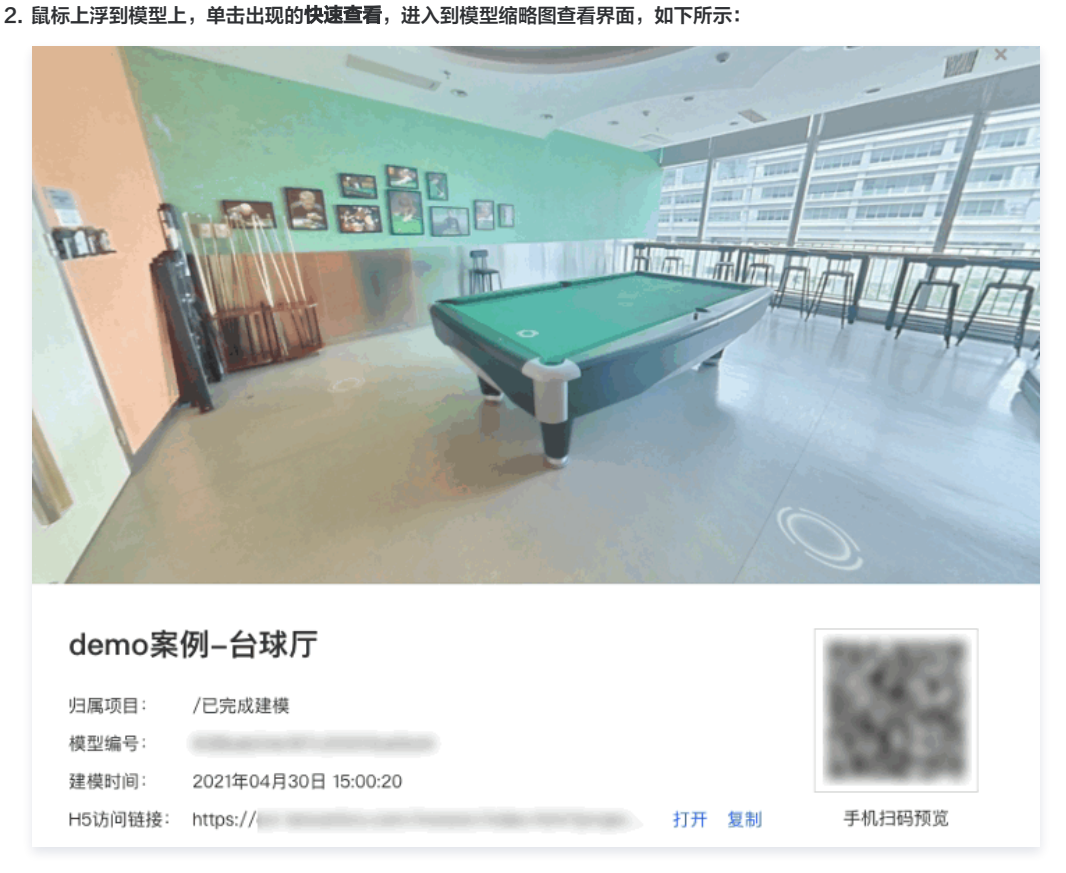

#### 模型名称及初始位置设置

- 单击预览界面上方的模型名称设置,可对模型的名称进行设置及更改(新完成模型名称默认为空)。
- 单击预览界面右上角设为封面、设为初始角可以设置模型的封面及初始视角,通过鼠标或触控板的滑动可以设置模型的景深效果(具体信息可见预览界面左下角),设置后的预览效果可在右侧进行查看。

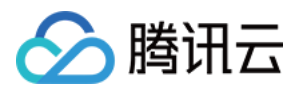

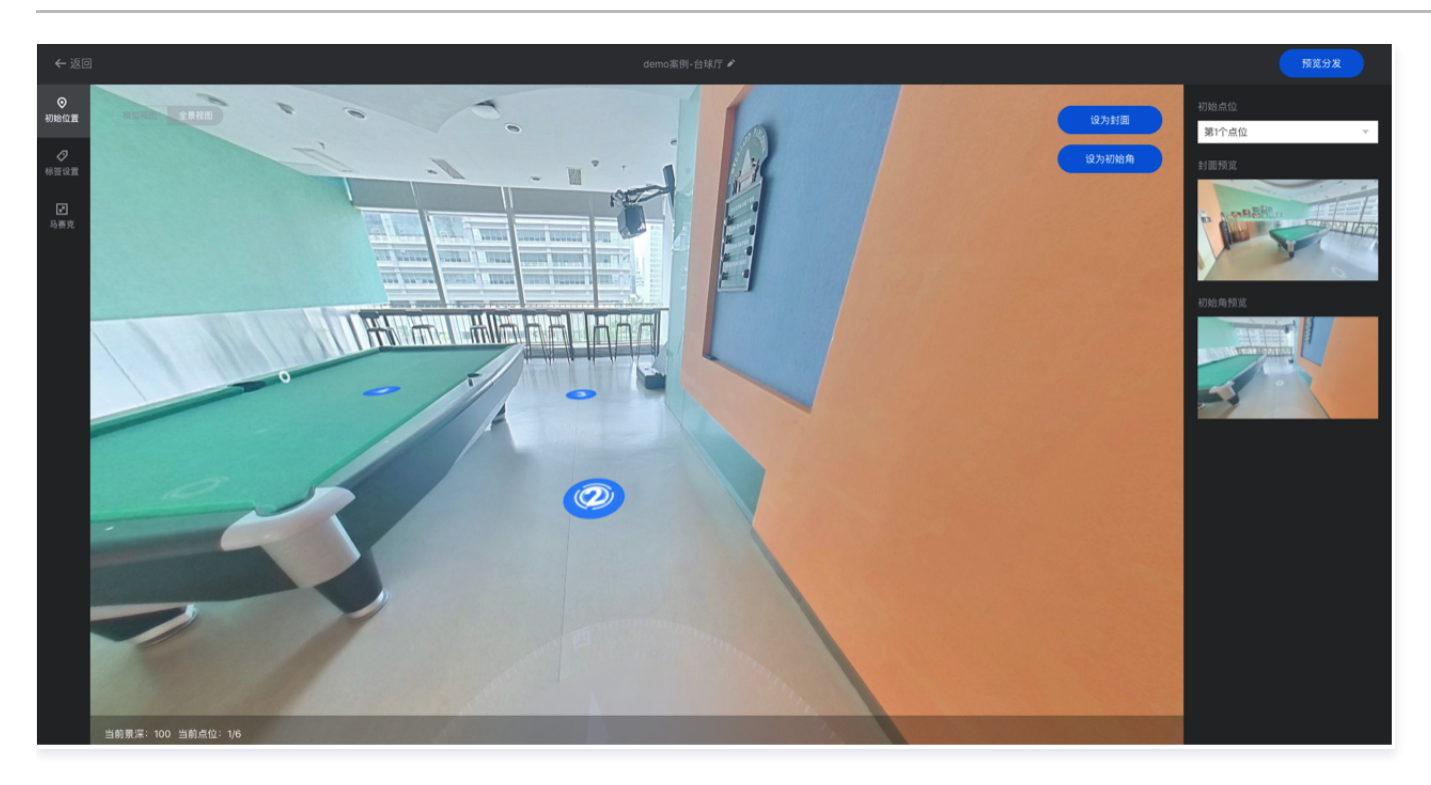

#### 模型内容标签叠加

临境平台目前提供文字、图片、音频、视频四大类型内容标签嵌入,用户可单击对应的按钮进行内容叠加操作。

- 文字标签
  - 1.1 单击**文字标签**后,进入打标签状态,此时单击画面中需要打标签的位置,即跳出文字标签编辑框。
  - 1.2 输入一句简单的文字介绍。
  - 1.3 单击**保存**,即可为模型打上文字标签。

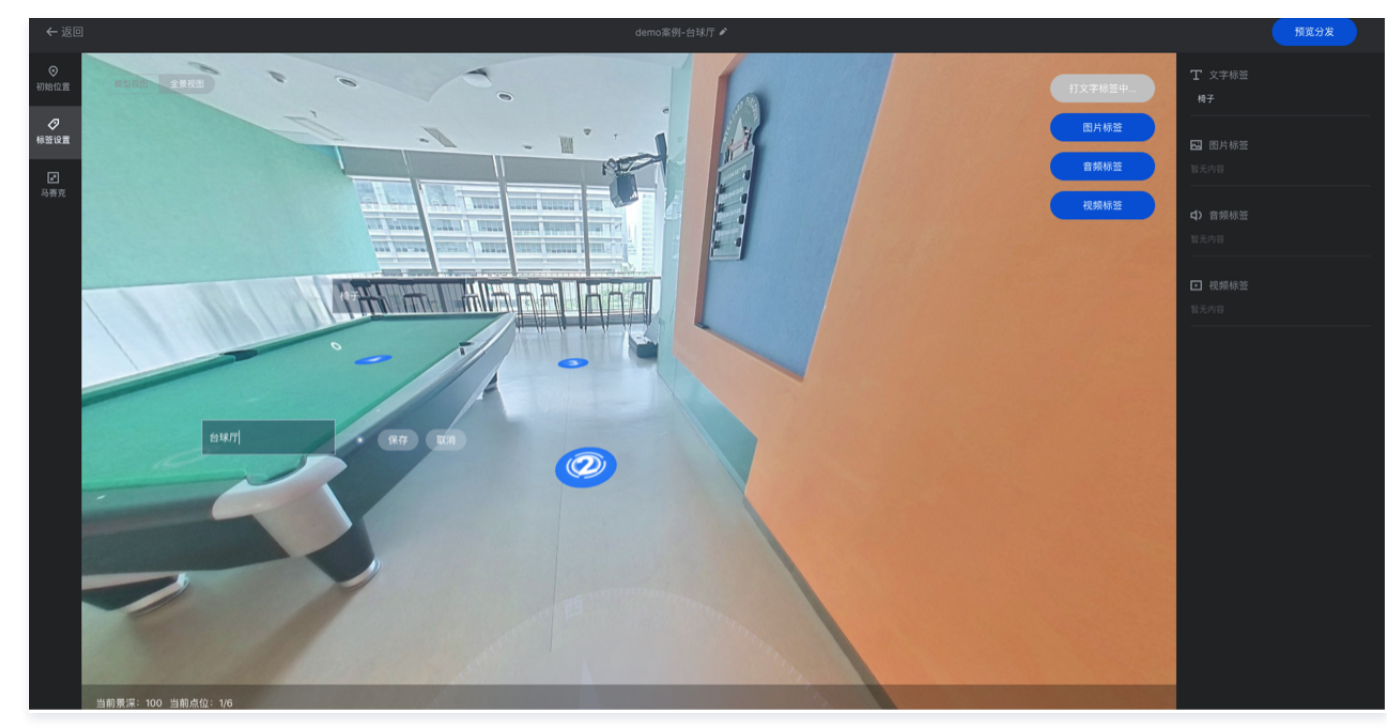

- 图片标签
  - 1.1 单击图片标签后,进入打标签状态,此时单击画面中需要打标签的位置,即跳出图片标签编辑框。
  - 1.2 输入图片标题及图片描述(选填)。
  - 1.3 上传200k以内的 JPG 或 PNG 格式图片(建议尺寸320\*180)。
  - 1.4 单击确定,即可为模型打上图片标签。

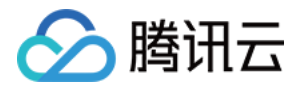

|                     |          | demo案例-台球厅 🖋                            |       |      | 预算分发 |
|---------------------|----------|-----------------------------------------|-------|------|------|
| 民型作品 全景被西           |          |                                         | 文字标签  |      |      |
|                     | R        |                                         | 图片标签  |      |      |
|                     | 编辑标签内容   | ×                                       | ¥妖标签  |      |      |
|                     | 图片标题     | 台球                                      | 1.续标签 | 🔐 台球 |      |
|                     | 图片描述(选填) | 台球                                      |       |      |      |
|                     | 上传图片     | <b>29</b>                               | 1     |      |      |
| AKT OT              |          | 适件图月<br>请上得320*180,大小200K以内,JPG碳PNG格式图片 |       |      |      |
|                     |          | 開定 取消                                   |       |      |      |
|                     |          |                                         |       |      |      |
|                     |          |                                         |       |      |      |
| 1                   |          |                                         |       |      |      |
|                     |          |                                         |       |      |      |
|                     |          |                                         |       |      |      |
| 当前景深: 100 当前点位: 1/6 |          |                                         |       |      |      |

#### • 音频标签

- 1.1 单击**音频标签**后,进入打标签状态,此时单击画面中需要打标签的位置,即跳出音频标签编辑框。
- 1.2 输入音频标题,并上传20M以内的 MP3 格式音频文件。
- 1.3 单击确定,即可为模型打上音频标签。

| ○<br>初始位言           | Т хтыт нт                                          |  |
|---------------------|----------------------------------------------------|--|
| ●                   | 时月秋苦                                               |  |
|                     | 编辑标签内容 X 绿品族中。 2 同片标签                              |  |
| 马赛克                 | 會規标题 语输入音频标题 · · · · · · · · · · · · · · · · · · · |  |
|                     | 上传音频 选择文件 (4) 在领标签                                 |  |
|                     | 格式仅支持mp3:大小不能超过20M:最多添加1个                          |  |
|                     |                                                    |  |
|                     |                                                    |  |
| 当前景深: 100 当前点位: 3/6 |                                                    |  |

#### • 视频标签

- 1.1 单击视频标签后,进入打标签状态,此时单击画面中需要打标签的位置,单击下一步即跳出视频标签编辑框。
- 1.2 输入视频标题及视频描述(选填)。
- 1.3 上传100M以内的 MP4 格式视频。
- 1.4 上传200k以内的 JPG 或者 PNG 格式图片(建议尺寸320\*180)用作视频封面。
- 1.5 单击**确定**,即可为模型打上视频标签。

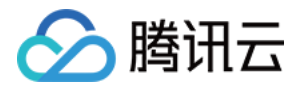

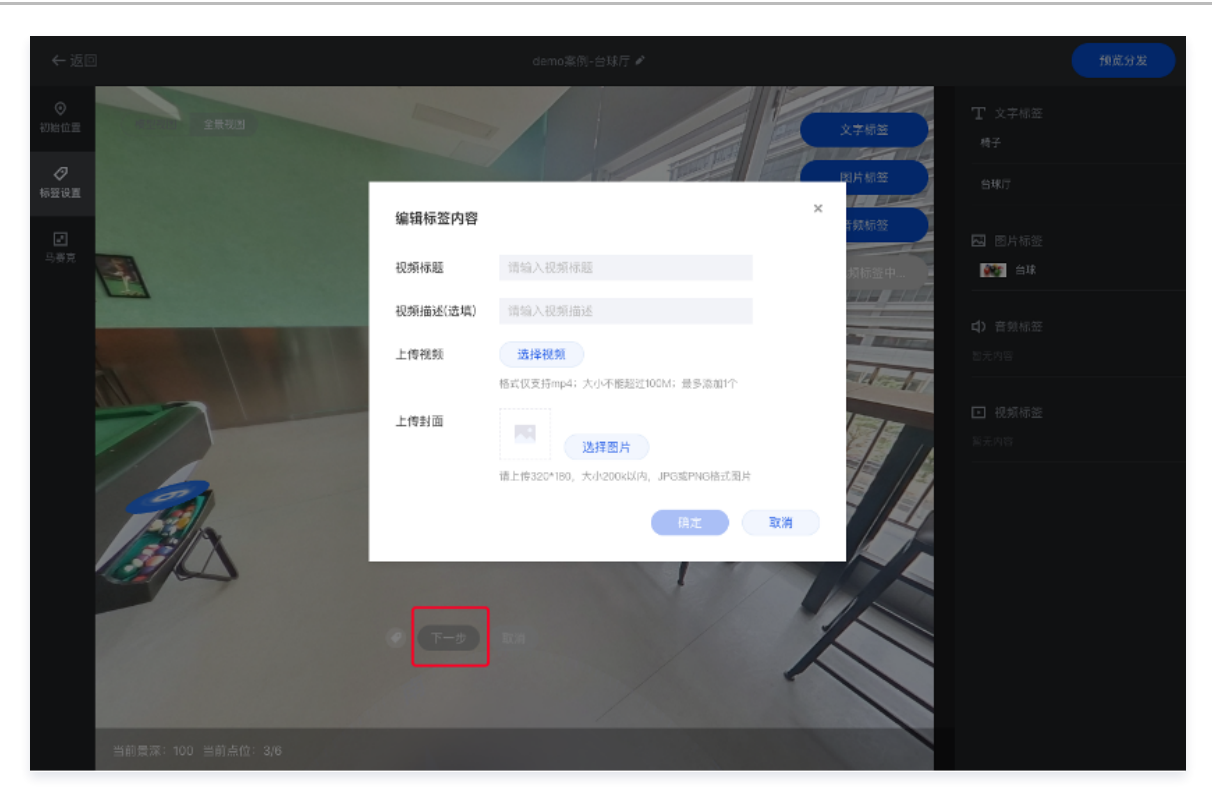

#### • 标签列表及修改

添加完的标签可在右侧进行查看,单击标签可切换到标签位置,同时对标签进行修改或删除操作

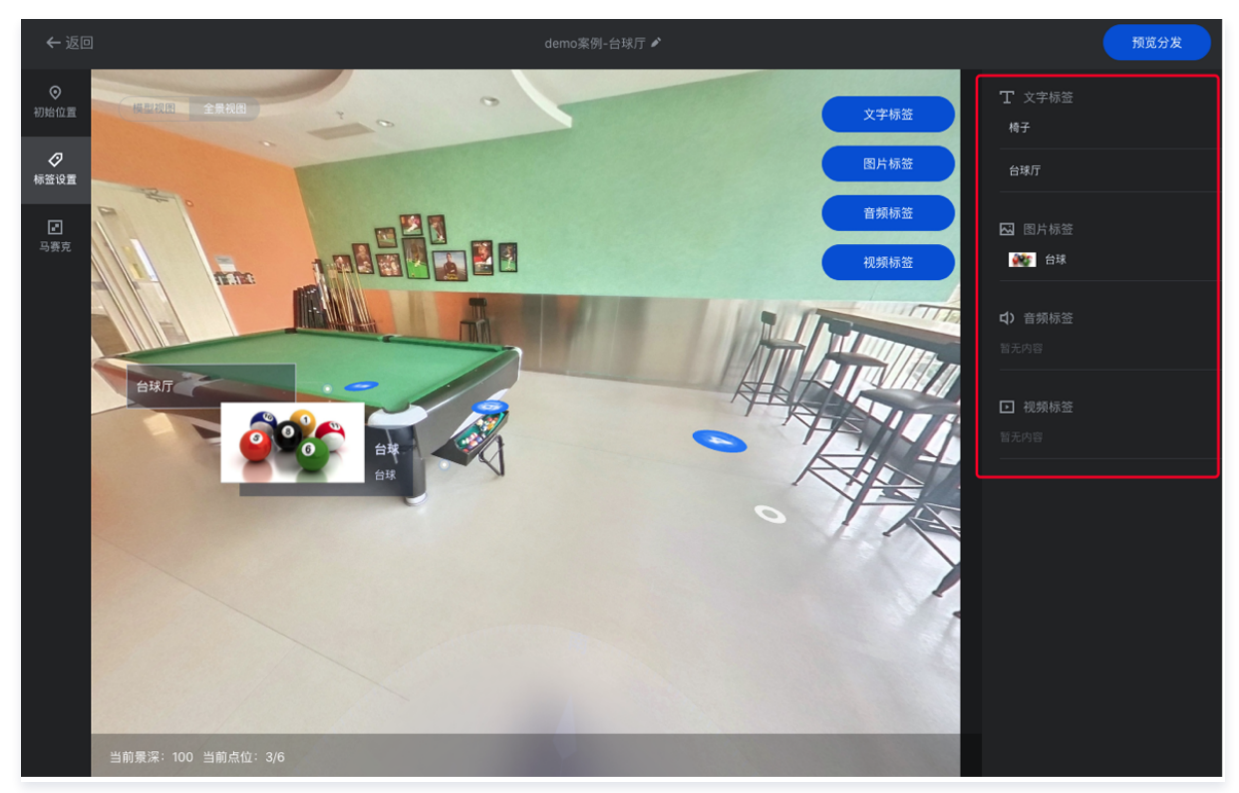

#### 马赛克叠加

临境平台目前支持保护您模型中的隐私部分,添加马赛克操作。

1. 单击**开始打马赛克**后,即进入马赛克点位选取状态,在当面画面中您需要打码的位置单击添加马赛克。

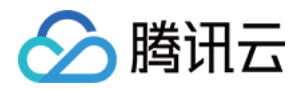

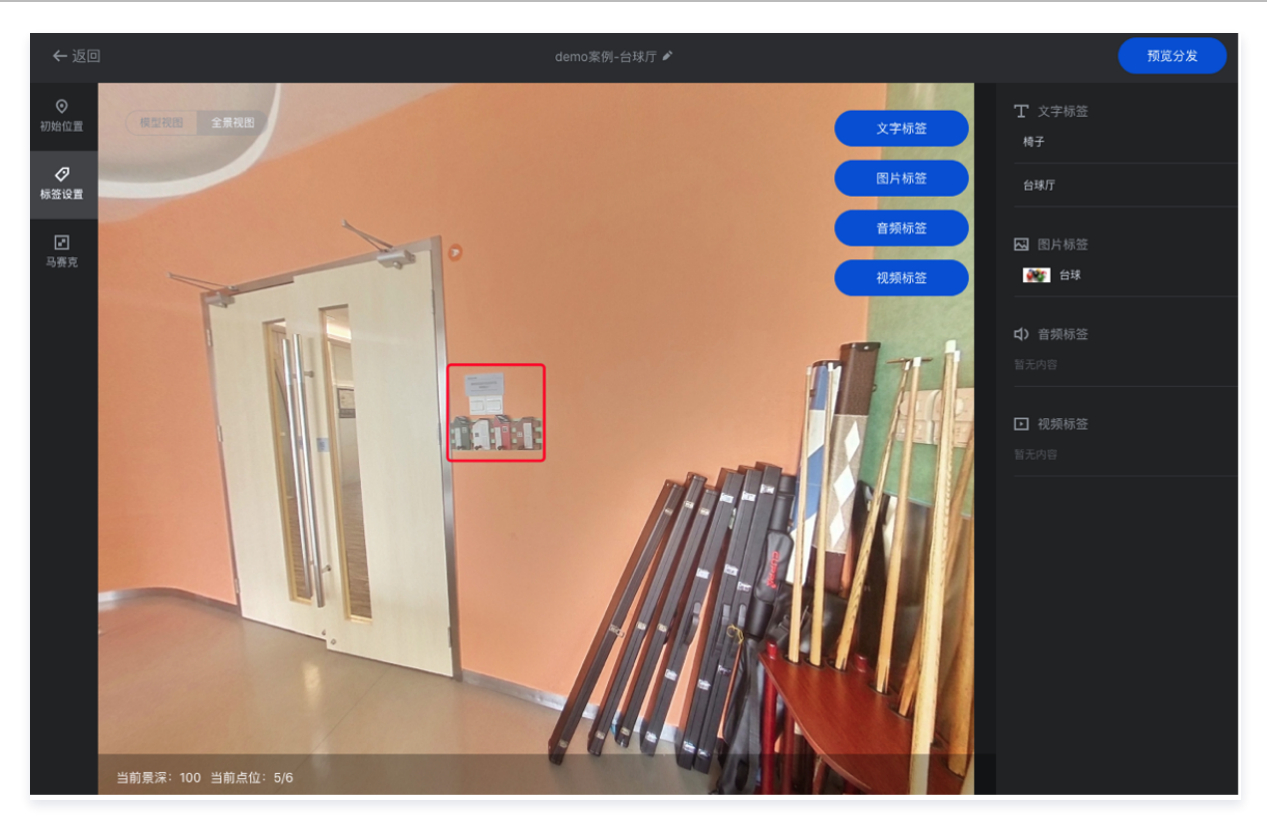

2. 通过右侧滑动条来设置马赛克的大小,设置完毕后单击**更新马赛克**结束操作并保存。

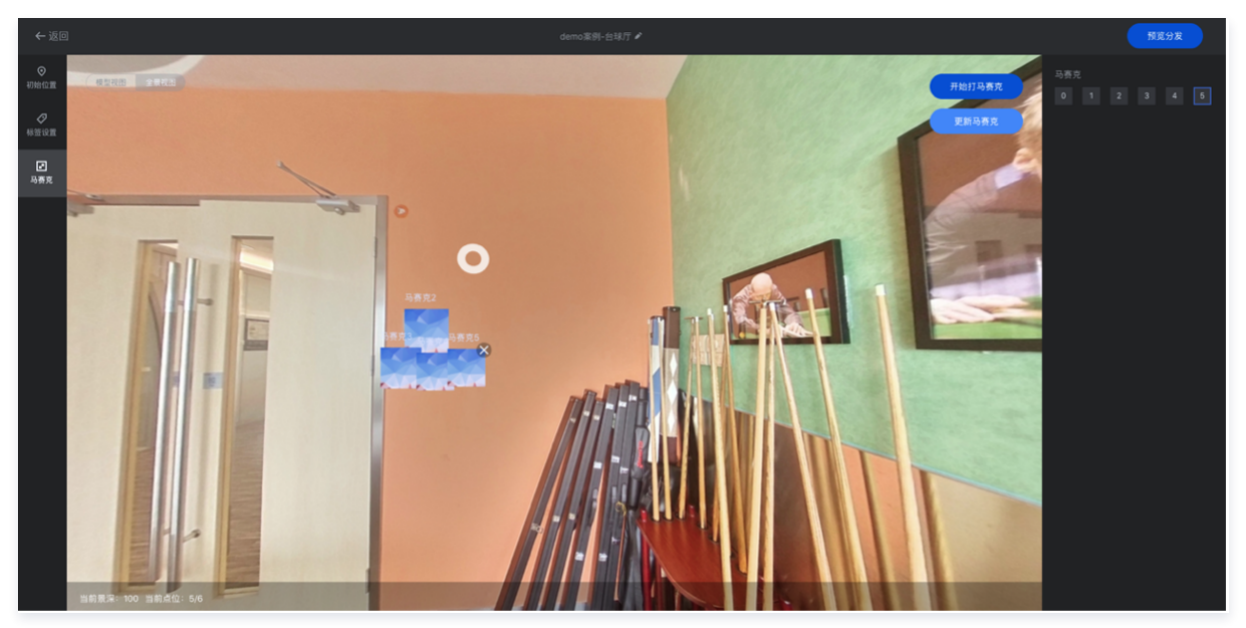

3. 添加完的马赛克可在右侧进行查看,单击标签可切换选中的马赛克,同时对标签进行修改或删除操作。

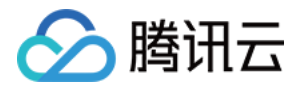

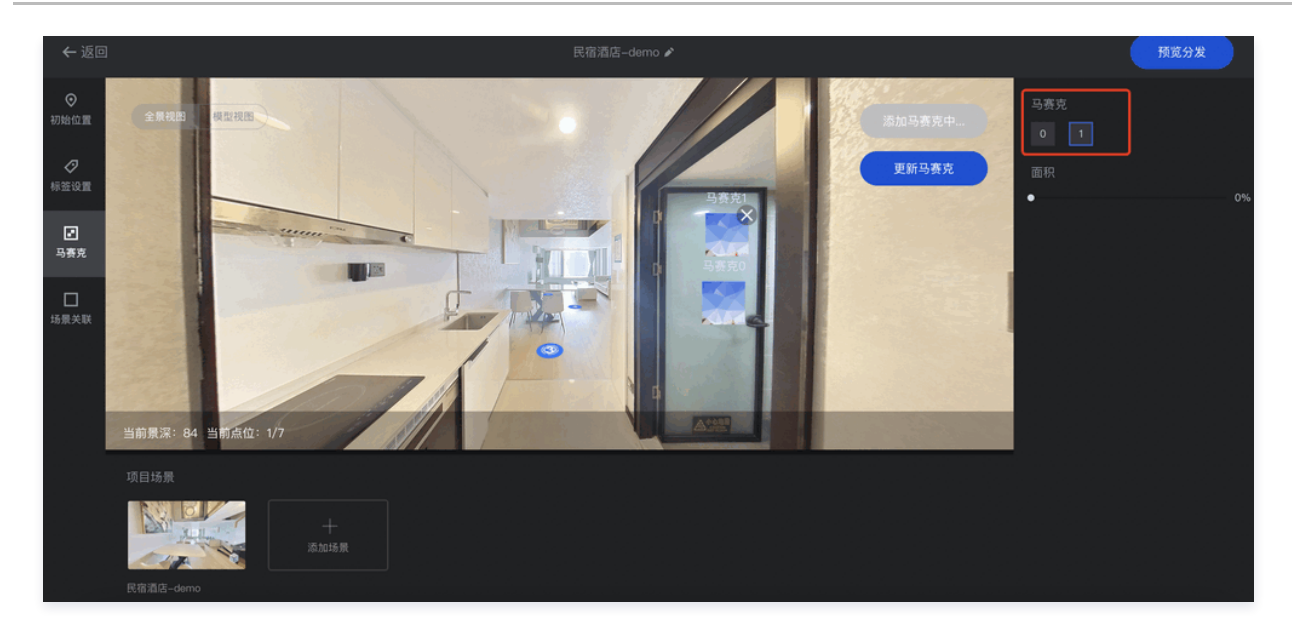

#### 模型预览分发

- 1. 完成模型编辑后,可单击右上角**预览分发**进入分发配置。右侧可实时预览模型编辑的效果,左侧可对展示的信息进行选择和配置。
- 2. 当前配置包括模型标题、描述文案、联系方式及跳转链接的配置。
- 3. 单击保存并预览后,可以刷新 H5 访问链接及二维码,即可复制后进行分享。

| ← 返回 |                     |                  |
|------|---------------------|------------------|
|      | 预览分发                |                  |
|      |                     |                  |
|      | demo                |                  |
|      |                     |                  |
|      | <b>demo</b><br>4/40 |                  |
|      | 💟 联系方式              |                  |
|      |                     |                  |
|      | ☑ 跳转链接              |                  |
|      | 链接标题 demo           | $\circ$          |
|      |                     |                  |
|      |                     |                  |
|      |                     | demo 🧐 电谐 📑 demo |
|      | 手机扫码预宽 H5访问链接       | demo             |
|      |                     |                  |